#### 泊数変更

### HGV <u>クラブウェブサイト</u>にログイン。

### ログイン後、画面右上にあるアイコンにマウスカーソルを合わせると、 その下にまた小さなメニューが表示されます。その中の「予約」を選択してください。

| Hilton          | 使用可能クラブポイント                       |        | 使用可能ボーナスポイント           |               | 予約にすすお。 |
|-----------------|-----------------------------------|--------|------------------------|---------------|---------|
| GRAND VACATIONS | クラブポイント - 2023                    | 11,053 | ボーナスポイント <b>79,837</b> | 印刷物や情報受信方法の選択 |         |
| 場所またはリゾートで検索    | セーフトボイント - 2023<br>タラブポイント - 2024 | 15,360 |                        | 予約            | ▼ 検索    |
| すべてのリゾートをみる オ   | セーブドポイント - 2024<br>クラブポイント - 2025 | 0<br>0 |                        | ログアウト         |         |
|                 | セーブドポイント - 2025                   | 0      |                        |               |         |
|                 |                                   |        |                        |               |         |

#### 将来の予約より、変更を希望する予約の「予約の変更」を選択してください。

|                           |       |                        |                                           |                         | <b>.</b> | お知らせ 📃             | 日本語   | Club     | ログアウト |
|---------------------------|-------|------------------------|-------------------------------------------|-------------------------|----------|--------------------|-------|----------|-------|
| Hilton<br>grand vacations | リゾート・ | クラブ・                   | ポイント管理▼                                   | オーナーシップ・                | . ,      | クラブトラベラー           | サポート・ |          |       |
| Club样 こんに                 | 5     | 予約履                    | 胚                                         |                         |          |                    |       |          |       |
| (は!                       | .9    | 将来の                    | 予約                                        |                         |          |                    |       |          |       |
| プロフィール情報                  |       |                        | E E                                       | チェックイン                  | -        | チェックアウト            |       |          |       |
| 印刷物や情報受信方法の               | 選択    | -                      |                                           | 2023年06月03<br>日         | I        | 2023年06月06<br>日    |       | ゲスト登録    |       |
| 予約履歴                      |       | クランドワイキキア              | 部屋タイプ <b>1ペッドルーム・プラス</b><br>宿泊人数 <b>2</b> |                         |          | 予約の変更              |       |          |       |
|                           |       | ン・ヒ<br>バケー<br>© Honole | ルトングランド<br>ションズクラブ<br>Jlu, Hawaii         | ポイント<br>予約確認番号<br>詳細をみる |          | 5,040<br>101153005 |       | 予約のキャンセノ | L     |
|                           |       | 予約層層                   | ·<br>还                                    |                         |          |                    |       |          |       |

### 今現在の予約ポイント、部屋タイプが表示されます。

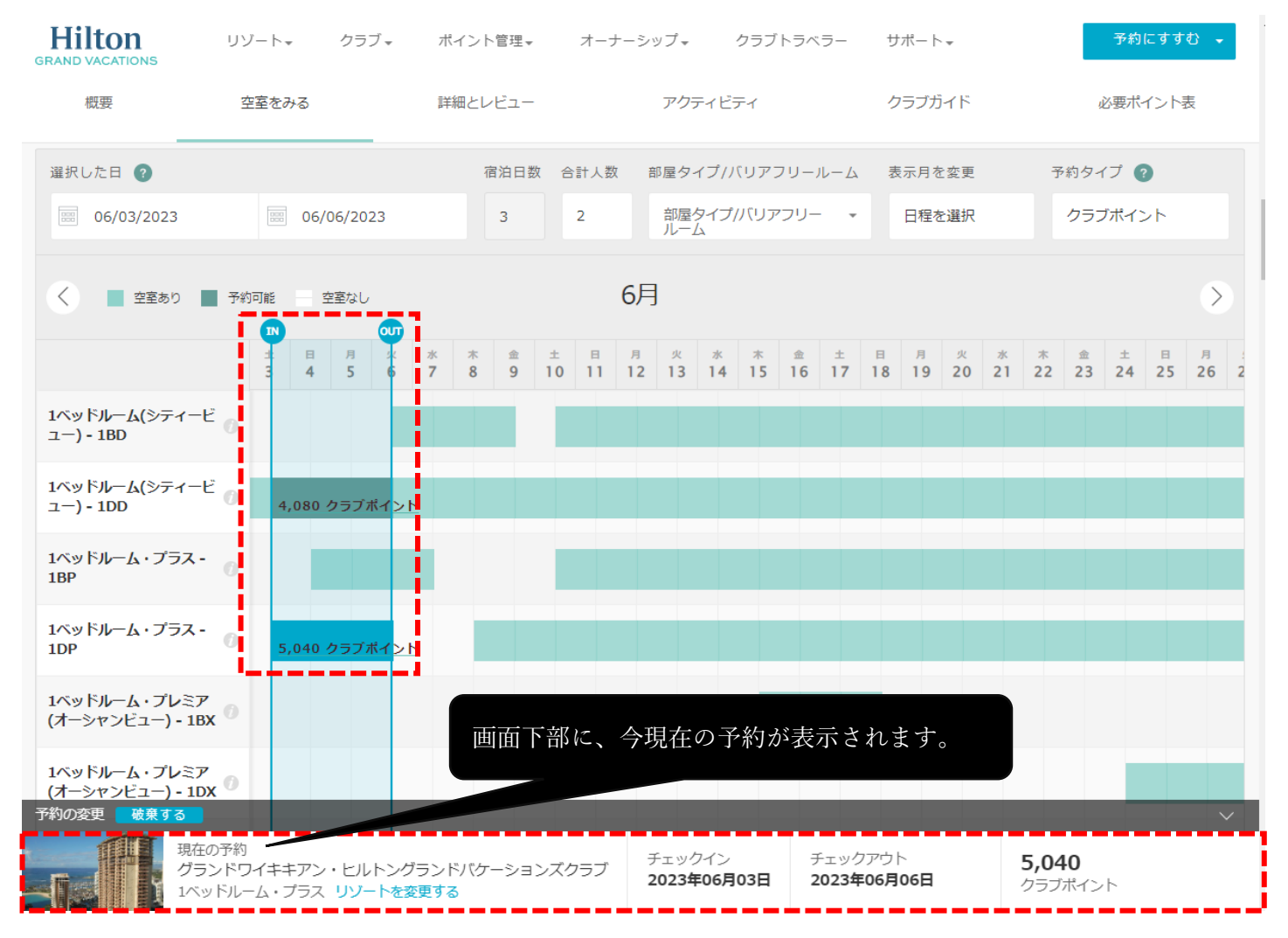

# 同じ部屋タイプ(1DP)は空室がないため、異なる部屋タイプ(1DD)への予約4泊へ延泊変更します。 「IN」と「OUT」のアイコン状態で左右に動かすことができます。

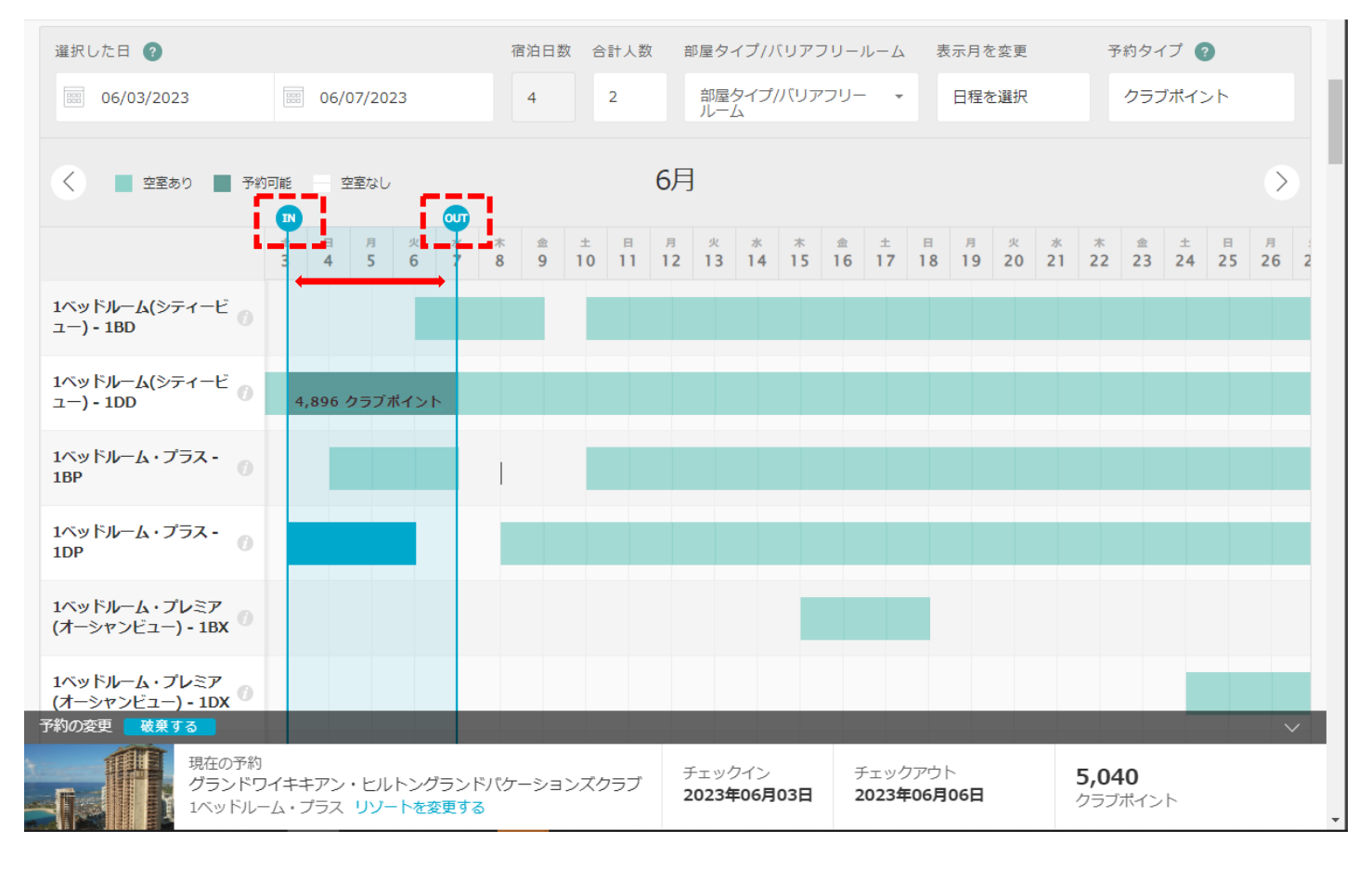

変更を希望する日程を確認し、表示されているポイント数の箇所をクリックすると「旅程の内容」が表示されます。 「予約にすすむ」をクリックしてください。

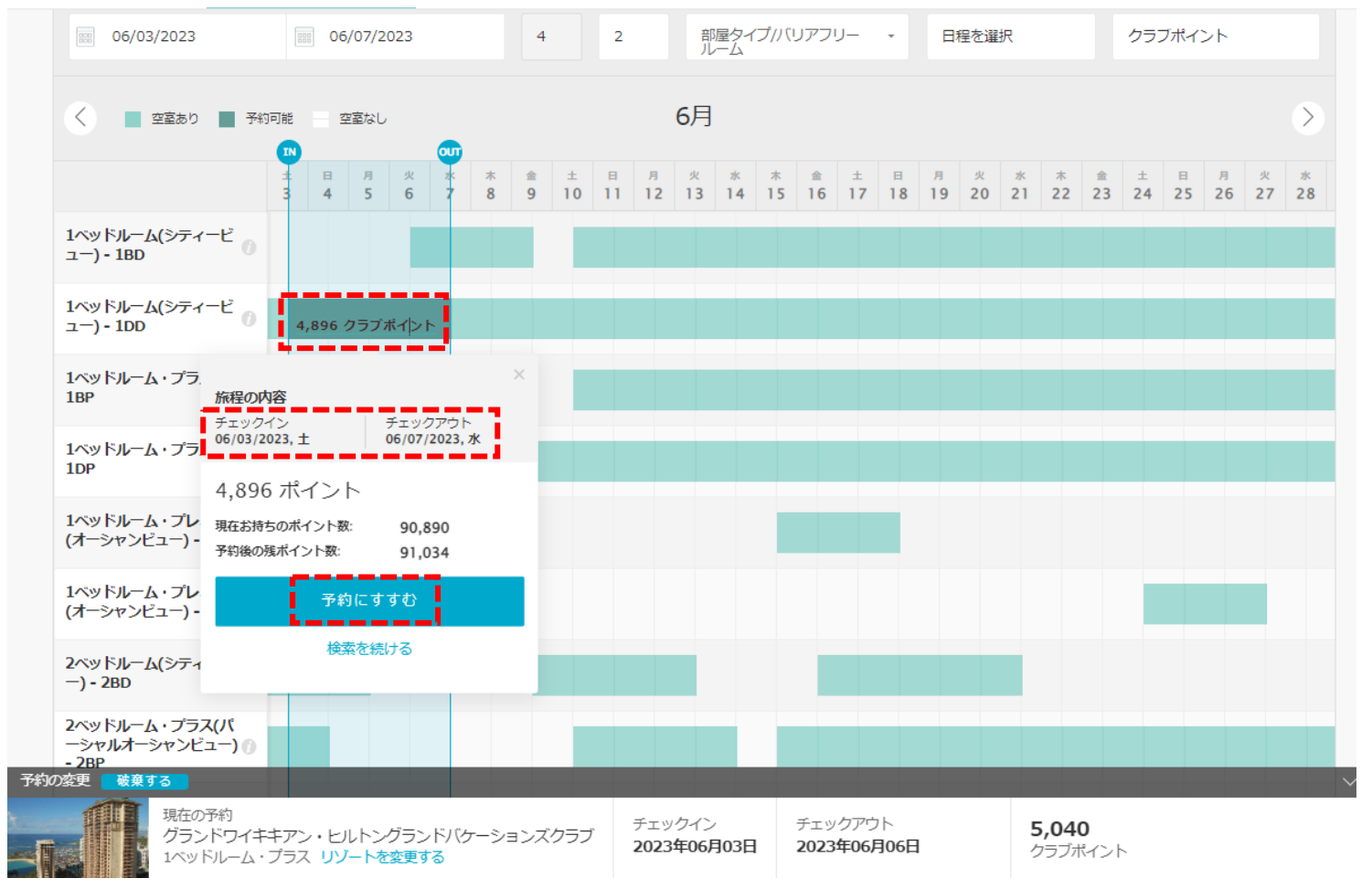

リゾート・アップデート情報が表示されます。

## 画面をスクロールし、各種確認事項のチェックボックスにチェックを入れてください。 「リゾート・アップデートを理解しました」にチェック。

オーナー様とゲストの皆様に安全かつ快適にリゾートをご利用いただくため、利用条件を定めています。リゾートポリシーはこちらからご確認ください。
 リゾートアップデートを理解しました。

「キャンセル規定と変更規定を理解しました」にチェック。

予約のキャンセル・変更規定

\*ボーナスポイントを使用したクラブ予約、ホームリゾート予約は変更できません。クラブポイントまたはボーナス ポイントを使用したホテルハーヴェスト等提携施設の予約は変更できません。オープンシーズンレンタル予約は変 更できません。通常のキャンセル規定が適用されます。クラブポイントまたはボーナスポイントを使用した予約を キャンセルした場合、オープンシーズンレンタル料金で同じリゾートを同じ期間で再予約することはできません。

31日以上前:

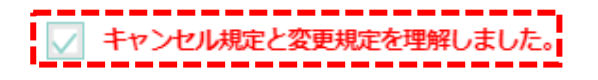

# 予約変更が完了すると下記の様にメッセージが表示されます。

| L                                                                                                    | こ お知らせ                                                                                                   |                                                         |                            | ロクアウト                                                                |
|----------------------------------------------------------------------------------------------------|----------------------------------------------------------------------------------------------------|---------------------------------------------------------|----------------------------|----------------------------------------------------------------------|
| Hilton<br>GRAND VACATIONS リゾート・ クラブ・ ポイント管理・ オーナーシップ・ クラブト                                                                                                    | ラベラー                                                                                                    | サポート・                                                   |                            |                                                                      |
| Reservation Confirmation .<br>予約が変更されました。<br>?<br>リゾート・アップデート<br>・ ハワイへの最新の演覧条件は「ハワイ州観光局からのお知らせ」でご確認ください。                                                                                                    | 合 印刷                                                                                                    | グランドワ<br>ケーショ<br>◎ Honolulu, F<br>チェックイン                | レイキキアン・し<br>ズクラブ<br>Jawaii | μη <i>σ</i> σσ κ<br>τυ στη στη τη τη τη τη τη τη τη τη τη τη τη τη τ |
| <ul> <li>リゾートは政府や州の指示に従い、ソーシャルディスタンスや徹底した清掃・衛生管理のもと営業しています。</li> <li>グランドワイキキアンは、ヒルトン・ハワイアン・ビレッジ・ビーチ・リゾート&amp;スパの敷地内に建つ高層ビルの1つです。<br/>ワイキキ・ビーチの近くに位置し、ビーチに面して建つオーシャン・フロントタワーではありません。</li> <li>セルフパーキング料金1泊\$62、パレーパーキング料金1泊\$72 (ホテルのメインロビーでご依頼ください)、大型車\$110。<br/>すべて税抜き価格。料金は変更される場合があります。</li> </ul> | 06/03/2023, 土     06/07/2023, 水       部屋タイプ     1ペッドルーム(シティービュー) (1DD)       宿泊日数     4       宿泊人数     2 |                                                         |                            |                                                                      |
| <ul> <li>アレフィアボルロクレジス味らされます。 デェッジインPaticデボシット (保証金) としてき250をお頂かりしています。</li> <li>オーナー様とゲストの皆様に安全かつ快適にリゾートをご利用いただくため、利用条件を定めています。 リゾートポリシーは<br/>こちらからご確認ください。</li> </ul>                                                                                                    | :                                                                                                    | <ul> <li>ポイント数</li> <li>新しい予約</li> <li>現在の予約</li> </ul> | 変更の概要                      | <b>4,896</b><br>5,040                                                |
| 素敵なバケーションのハイライトをシェアしませんか?                                                                                                    |                                                                                                    | 返還ポイン                                                   | F                          | 144                                                                  |

補足)予約変更完了後、ログインの際に入力されたメールアドレスに予約確認書が自動送信されます。